## 実習 12: XML データソースのセットアップ

ステップ 1: XML と DTD ファイルの指定

 データソースマネージャーで「XMLFiles」ノードを選択し、「ADD」をクリックします。XMLファ イルとDTDファイルを指定するダイアログが表示されます。ソース名を"Inventory"と入力します。 XMLファイルとして<ERESInstallDir>/help/examples/DataSources/XML ディレクトリを参照し、" Inventory.xml"を選択します。DTDファイルとして同様のディレクトリを参照し、"Inventory.dtd"を 選択します。

| 🛓 Setup XML File        |                                                           | x              |
|-------------------------|-----------------------------------------------------------|----------------|
| Data Source Information |                                                           |                |
| Name:                   | Inventory                                                 |                |
| XML Instance File:      | C:\ERES\help\examples\DataSources\XML\Inventory.xml       | Browse XML     |
| DTD/XML Schema File:    | C: \ERES \help \examples \DataSources \XML \Inventory.dtd | Browse DTD/XSD |
| Quadbase Format         | 🔲 Verify XML Against DTD/XML Schema 🛛 Refresh Sch         | nema           |
|                         |                                                           | OK Cancel      |

ステップ 2: フィールドデータタイプの指定

1.) 「OK」をクリックした後の次の画面では DTD 内の要素のデータ型を指定します。各リーフノードに 対してデータ型を指定する必要があります。DTD 内の各フィールドに下記の型を指定してください。

```
ProductName - string
UnitPrice - double
UnitsInStock - int
Material - string
Units - int
CostPerUnit - double
Units - int
CostPerUnit - double
ShipDate - date
Select YY-MM-DD as the date format
ProductID - int
CategoryName - string
```

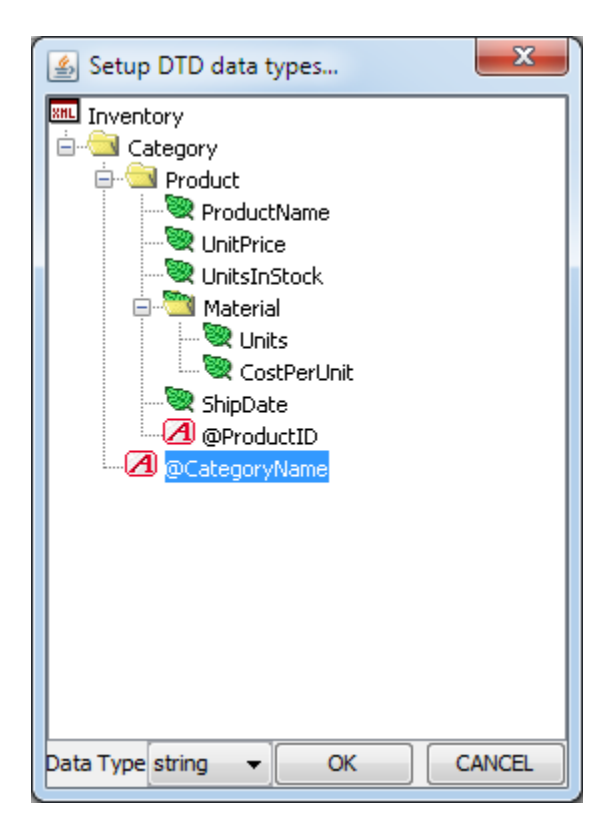

**2.)** 「OK」をクリックし XML データソースを追加します。XML ソースを含む新しいノードがデータソースマネージャーに追加されます。